# **INTELLIGENT MESSEN!** INTELLIGENT ANALYSIS!

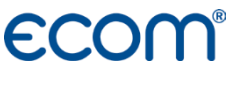

Deutsch

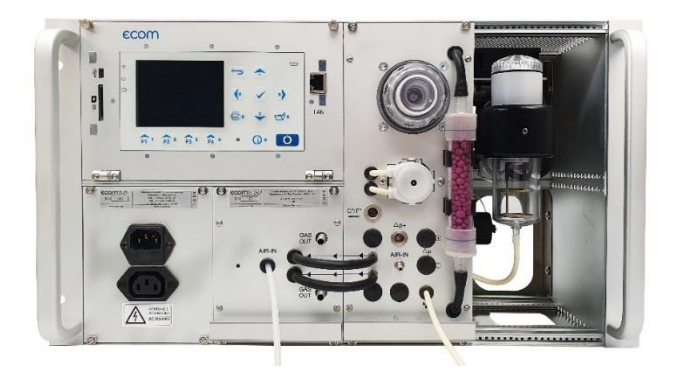

# ECOM<sup>®</sup> ST

Version ecom-ST 1.0

Stand Juli 2021

# Inhaltsverzeichnis

| Bestimmungsgemäße Verwendung           | 4  |
|----------------------------------------|----|
| Lieferumfang                           | 4  |
| Allgemeine Sicherheitshinweise         | 5  |
| 1.Geräteaufbau                         | 6  |
| 1.1 Komponenten                        | 6  |
| 1.2 Anschlüsse                         | 8  |
| 1.3 Tastatur                           | 9  |
| 1.4 Schnittstellen                     | 10 |
| 1.4.1 USB                              | 10 |
| 1.4.2 RS 485                           | 10 |
| 1.4.3 Ethernet                         | 13 |
| 1.5 Analogausgänge (Option)            | 16 |
| 1.6 Unbeheiztes Probenentnahmesystem   | 17 |
| 1.7 Beheiztes Probenentnahmesystem     | 17 |
| 1.8 Datenspeicher                      | 18 |
| 2. Montage                             | 19 |
| 2.1 Wandmontage Schutzgehäuse (Option) | 19 |
| 2.2 Rack-Montage                       | 20 |
| 3. Inbetriebnahme                      | 21 |
| 4. Messprozedur                        | 21 |
| 4.1 Vorbereitung                       | 21 |
| 4.2 Abgasanalyse                       | 22 |
| 4.3 Messbildschirme                    | 23 |
| 4.4 Zugmessung                         | 25 |
| 4.5 CO-Überlastschutz                  | 26 |
| 5. Kontrolle                           | 27 |
| 6. Einstellungen                       | 29 |
| 6.1 Remote Setup                       | 32 |
| 6.1.1 Modbus                           | 32 |
|                                        |    |

| 6.1.2 Zeitsteuerung                             | 34 |
|-------------------------------------------------|----|
| 6.1.3 Konfigurieren der Analogausgänge (Option) | 34 |
| 7. Datenverarbeitung                            | 36 |
| 7.1 Datenlogger                                 | 36 |
| 7.2 Datenverbindung zum PC                      | 37 |
| 7.2.1 ecom-DAS NT2                              | 37 |
| 7.2.2 ecom-DAS 5                                | 38 |
| 7.3 ecomModbus                                  | 38 |
| 8. Wartung                                      | 39 |
| 8.1 Feinstaubfilter                             | 39 |
| 8.2 Gassensoren                                 | 40 |
| 8.3 Kalibrierung                                | 41 |
| 8.4 Aus-/Einbau Module                          | 42 |
| 8.4.1 Gasmessmodul                              | 42 |
| 8.4.2 Gasaufbereitungsmodul                     | 42 |
| 8.5 Sonde/Schlauch                              | 43 |
| 8.6 SBK-System (Option)                         | 43 |
| Technische Daten                                | 44 |
| Entsorgung                                      | 46 |
| FAQ                                             | 46 |

# Bestimmungsgemäße Verwendung

Das ecom-ST ist ein stationäres Messgerät der Firma ecom GmbH, welches für die semi-kontinuierliche Abgasmessung an Anlagen gedacht ist und vor Ort fest installiert wird. Das Gerät wird entweder durch die interne Zeitsteuerung oder durch Zeitsteuerung über Modbus betrieben. Hierbei ist eine maximale Messzeit von 1 Stunde möglich. Danach muss zwingend eine Spülphase von mindestens 4 Minuten mit anschließender Frischluftkalibrierung (mindestens 1 Minute) erfolgen.

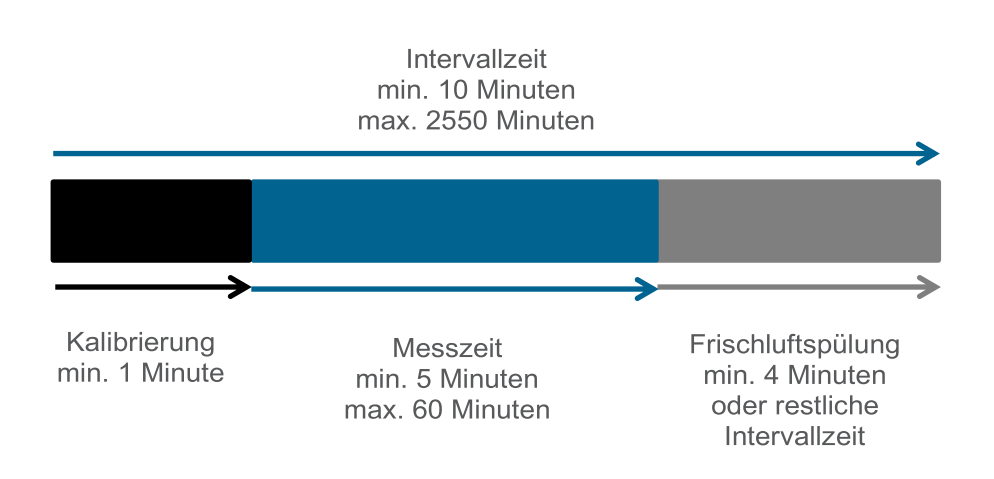

# Lieferumfang

- ecom-ST
- Netzkabel ca. 2,5 m
- Beipack
- Schutzgehäuse (Option)

# Allgemeine Sicherheitshinweise

# WARNUNG

#### Verletzungsgefahr

Bei unsachgemäßen Arbeiten an Verbrennungsmaschinen oder Feuerungsautomaten kann es zu Verletzungen kommen.

Arbeiten an Verbrennungsmaschinen oder Feuerungsautomaten dürfen nur von Fachkräften durchgeführt werden.

# WARNUNG

## Gefahr eines Stromschlags

Bei geöffnetem Gehäuse liegen stromführende Bauteile frei. Bevor das Gerät geöffnet wird, das Gerät von der Netzspannung trennen.

# 🔨 VORSICHT

## Beschädigung der Elektronik

Feuchtigkeit oder Frost kann die Elektronik beschädigen. Gerät nicht in feuchten Räumen oder bei Minusgraden lagern.

# \Lambda VORSICHT

#### Beschädigung der Sensoren

Lösungshaltige Substanzen schädigen die Sensoren des Geräts. Kontakt mit lösungshaltigen Substanzen vermeiden.

# 🔨 VORSICHT

#### Beschädigung elektronischer Bauteile

Elektrostatische Entladung kann zur Schädigung von elektronischen Bauteilen führen.

Vor Berühren des Gehäuseinneren ein geerdetes Bauteil berühren.

## HINWEIS

Starke elektromagnetische Felder können die Funktion des Geräts beeinflussen. Gerät keinen starken elektromagnetischen Strahlungen aussetzen.

## HINWEIS

Feinstabfilter und PTFE-Filter regelmäßig kontrollieren. Die Filter bei einem Grauwert der Rußskala < 3 wechseln.

# 1.Geräteaufbau

# 1.1 Komponenten

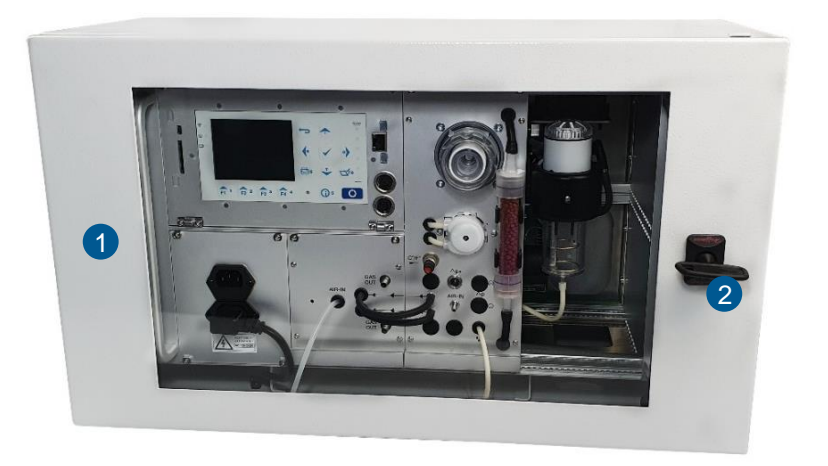

1 Gerät mit Schutzgehäuse (Option) 2 Schlüssel

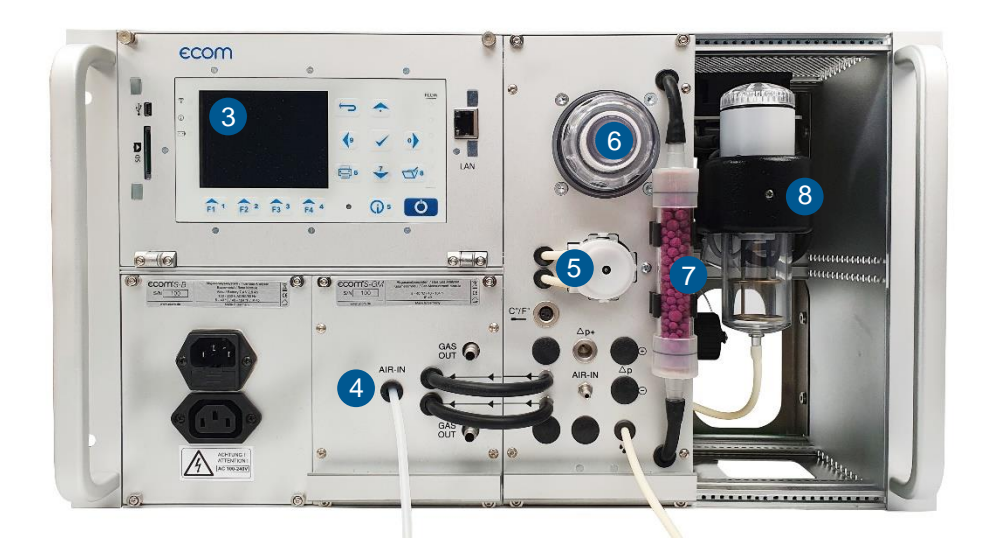

| 3 | Display          | 5 | Kondensatpumpe | 7 | SO <sub>2</sub> /NO <sub>x</sub> -Filter für<br>CO-Sensor |
|---|------------------|---|----------------|---|-----------------------------------------------------------|
| 4 | Frischluftzufuhr | 6 | PTFE-Filter    | 8 | Gaskühler mit<br>Feinstaubfilter                          |

# 1.2 Anschlüsse

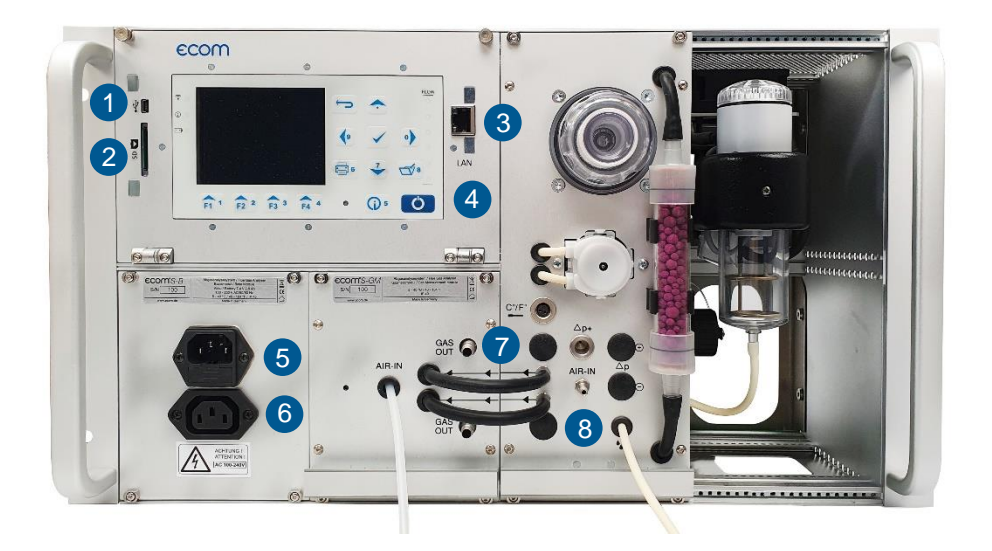

| 1 | USB-Anschluss                      | 4 | Analogausgänge<br>(Option)             | 7 | Messgasausgänge  |
|---|------------------------------------|---|----------------------------------------|---|------------------|
| 2 | Slot für Multi-<br>mediakarte (SD) | 5 | Netzanschluss – max.<br>Kabellänge 3 m | 8 | Kondensatausgang |
| 3 | Netzwerkan-<br>schluss             | 6 | Netzanschluss Lüfter                   |   |                  |

# 1.3 Tastatur

| 1 <sub>₹</sub> | ®                   | 5 | •          | FLOW 6                |
|----------------|---------------------|---|------------|-----------------------|
| 3              | ecom                | 9 | ~          | •                     |
|                |                     | 6 | *          | <b>3</b> <sup>8</sup> |
|                | F1 1 F2 2 F3 3 F4 4 | e | () 5<br>10 |                       |

| 1 | Verbindungs-LED<br>(nur bei kabelloser<br>Verbindung) | 5 | ESC-Taste<br>(abbrechen/Menü<br>verlassen)        | 9  | Speichern-Taste                  |
|---|-------------------------------------------------------|---|---------------------------------------------------|----|----------------------------------|
| 2 | Info-LED zur<br>Anzeige des<br>Gerätestatus           | 6 | Digitale Flow-<br>Anzeige/Durchfluss-<br>messer   | 10 | Info-Taste (zum<br>Kontrollmenü) |
| 3 | Akku-LED zur<br>Darstellung des<br>Ladezustands       | 7 | Enter-Taste<br>(Auswahl<br>bestätigen)            | 11 | Ein-/Aus-Taste                   |
| 4 | Funktionstasten<br>(Belegung im<br>Display)           | 8 | Cursorsteuerung<br>(hoch/runter/rechts/<br>links) |    |                                  |

## HINWEIS

Im Eingabemodus weden die Tasten zur Zifferneingabe genutzt.

## 1.4 Schnittstellen

## 1.4.1 USB

Das Gerät ist mit einer USB-Schnittstelle ausgerüstet. Die maximale Kabellänge zur Nutzung der Schnittstelle beträgt 2 m. Um eine Verbindung zu einem PC oder Laptop herzustellen, kann der USB-Anschluss genutzt werden. Die Aufzeichnung von Daten kann mit Hilfe der ecom PC-Software DAS NT 2 oder DAS5 vorgenommen werden.

Für die Kommunikation des Gerätes mit der ecom PC-Software DAS NT 2 oder DAS5 wird ein Treiber benötigt. PC-Software und USB Treiber stehen kostenlos auf der Homepage der Firma ecom zur Verfügung (siehe <u>https://www.ecom.de/kundendienst/downloads/</u>).

Am ecom-ST ("Einstellungen" / "Interne" / "USB") müssen für die beiden Programme folgende Übertragungsparameter eingestellt werden:

#### DASNT2

- 1200 Baud
- Protokoll DAS

#### DAS5

- 1200 bis 38400 Baud (Einstellung wie in der Software "DAS5")
- Protokoll Erweitert

## 1.4.2 RS 485

Zur Anbindung des Gerätes über Modbus RTU steht eine RS485 Schnittstelle zur Verfügung. Das ecom-ST unterstützt eine 2-Draht-Topologie (siehe Abbildung).

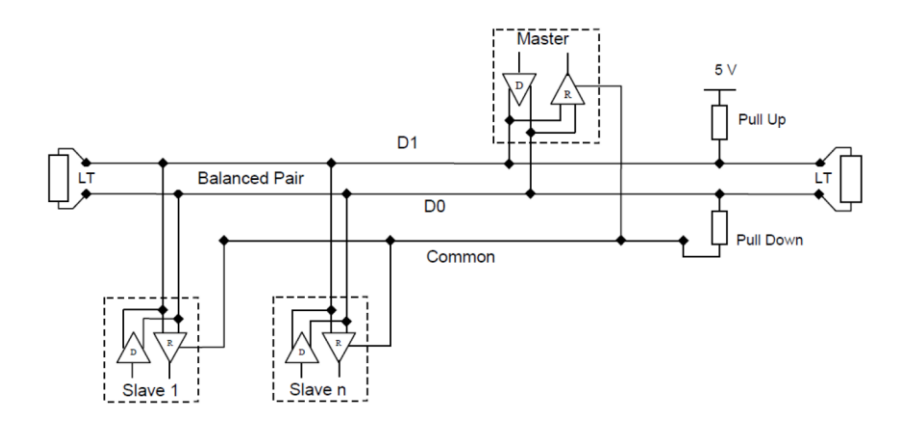

Die Modbus-Slave-Adresse ist im Auslieferungszustand auf 0x2 gesetzt. Die maximale Kabellänge beträgt 50 m. Wird das ecom-ST als Endgerät verwendet, ist eine Terminierung von 120  $\Omega$  vorgesehen. Bei der Auslieferung ist die Terminierung aktiv. Zur Deaktivierung wie folgt vorgehen:

- 1. Gerät von der Netzspannung trennen.
- 2. Rändelschrauben der Frontplatte lösen.
- 3. Frontplatte aufklappen.
- 4. DIP Schalter 3 auf OFF setzen.

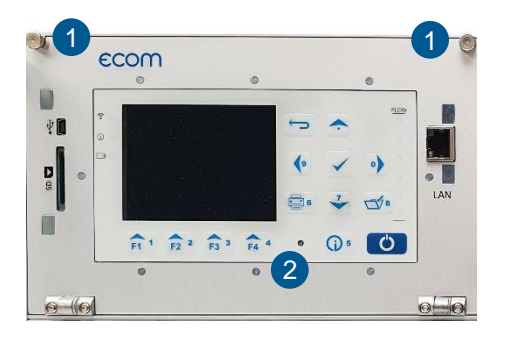

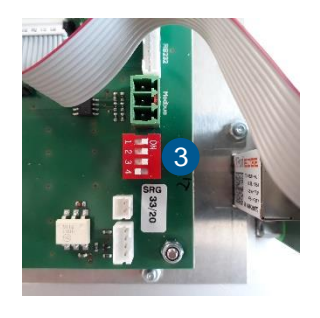

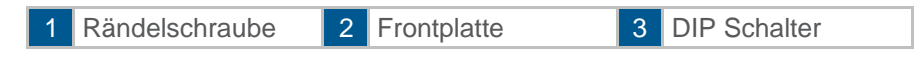

Das Kabel für die Datenverbindung über Modbus RTU kann an den 8poligen Stecker angeschlossen werden. Der Stecker wird anschließend auf die Buchse auf der Platine aufgesteckt. Die Anschlussbelegung ist nachstehend aufgelistet.

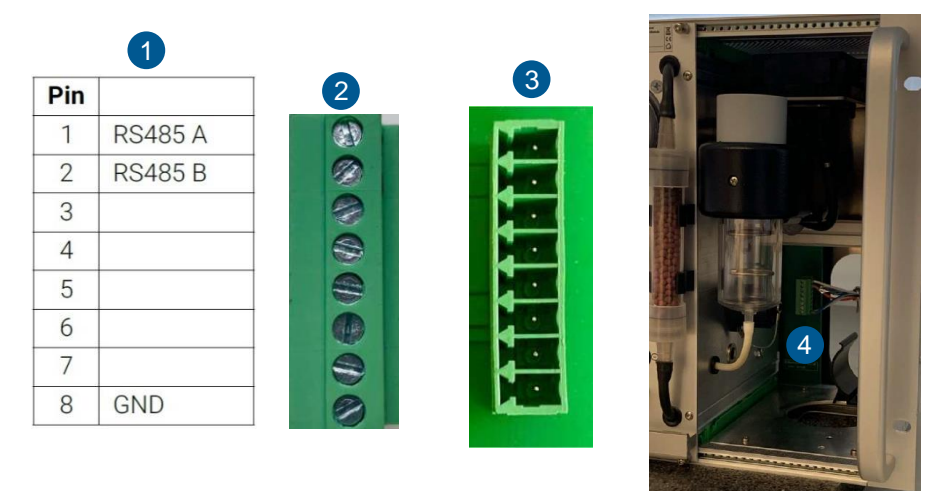

| 1 | Anschlussbelegung | 3 | 8 polige Buchse   |
|---|-------------------|---|-------------------|
| 2 | 8 poliger Stecker | 4 | Position am Gerät |

Am ecom-ST ("Einstellungen"/"Interne"/"COM-Modul") müssen folgende Übertragungsparameter eingestellt werden:

- 9600 Baud (empfohlene Einstellung)
- Protokoll Modbus RTU

## 1.4.3 Ethernet

Zur Anbindung des Gerätes über Modbus TCP steht eine Ethernet Schnittstelle zur Verfügung. Das ecom-ST kann über den frontseitigen LAN-Anschluss in ein Netzwerk eingebunden werden.

Am ecom-ST ("Einstellungen" / "Interne" / "COM-Modul") müssen folgende Übertragungsparameter eingestellt werden:

- 115200 Baud (empfohlene Einstellung)
- Protokoll Modbus/TCP

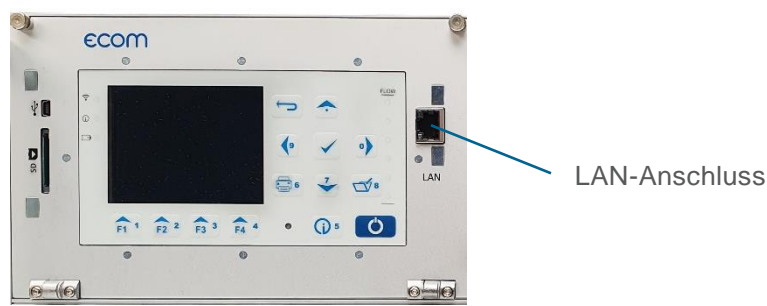

| genscharten von internetprotoko                                                                              | sit, version 4 (ICP/IPV4)                                                                                         |
|----------------------------------------------------------------------------------------------------|----------------------------------------------------------------------------------------------------|
| Allgemein                                                                                                    |                                                                                                    |
| IP-Einstellungen können automatis<br>Netzwerk diese Funktion unterstüt:<br>Netzwerkadministrator, um die gee | ch zugewiesen werden, wenn das<br>zt. Wenden Sie sich andernfalls an den<br>igneten IP-Einstellungen zu beziehen. |
| O IP-Adresse automatisch bezie                                                                               | hen                                                                                                    |
| Folgende IP-Adresse verwend                                                                                  | den:                                                                                                    |
| IP-Adresse:                                                                                                  | 192 . 168 . 55 . 2                                                                                                |
| Subnetzmaske:                                                                                                | 255 . 255 . 255 . 0                                                                                               |
| Standardgateway:                                                                                             | 1                                                                                                    |
| ODNS-Serveradresse automatis                                                                                 | sch beziehen                                                                                                    |
| Folgende DNS-Serveradresse                                                                                   | n verwenden:                                                                                                    |
| Bevorzugter DNS-Server:                                                                                      |                                                                                                    |
| Alternativer DNS-Server:                                                                                     |                                                                                                    |
| Einstellungen beim Beenden i                                                                                 | überprüfen                                                                                                    |
|                                                                                                    | Erweitert                                                                                                    |
|                                                                                                    |                                                                                                    |

Das ecom-ST hat bei der Auslieferung die IP-Adresse "192.168.55.1". Um diese zu ändern, müssen Sie einen PC für dieses Subnetz konfigurieren. Es bietet sich an, den PC temporär mit der IP-Adresse "192.168.55.2" zu konfigurieren.

Das ecom-ST verfügt über ein Webinterface zur Konfiguration der IP-Adresse, des Benutzernamens und des Passwortes. Zum Verbinden die IP-Adresse "192.168.55.1" im Webbrowser (hier im Beispiel Opera) eingeben. Bei Auslieferungszustand lautet der Benutzername "admin" und das Passwort "PASSWORD".

| 0                | ∎ 192.168.55.1 × | +                                                                        | Q _     |     |
|------------------|------------------|--------------------------------------------------------------------------|---------|-----|
|                  | < > C ==   @     | 192.168.55.1                                                             | 🖸 Þ 🖾 📦 | ± ± |
|                  | 🗅 Neuer Ordner   | Bitte melden Sie sich an                                                 |         |     |
| 습                |                  | http://192.168.55.1<br>Die Verbindung zu dieser Website ist nicht sicher |         |     |
| 0                |                  | Benutzername: admin                                                      | ]       |     |
| -                |                  | Passwort:                                                                |         |     |
| $\triangleright$ |                  | Anmelden Abbrechen                                                       |         |     |
| $\odot$          |                  |                                                                          |         |     |

Das Passwort für den Administrator und das Anlegen weiterer Benutzer können Sie unter dem Menu-Punkt "User" vornehmen.

| 0                | Lantronix Web Manager 🛛 🗙               | +                                                         |    | Q                                            | _ [                          | ) ×                      |
|------------------|-----------------------------------------|-----------------------------------------------------------|----|----------------------------------------------|------------------------------|--------------------------|
|                  | < > C ==   A -                          | 0 🔇                                                       |    | <b>9 9</b> .                                 | ¥. ≢                         |                          |
|                  | Neuer Ordner                            |                                                           |    |                                              |                              |                          |
| 습<br>            | XPort                                   | JGE                                                       |    |                                              | LANTRO                       | NIX.                     |
| 0                | Status 🔐 User                           | admin Configuration                                       |    | admin<br>These settings po<br>on the device. | [ <u>Lc</u><br>ertain to eac | ig <u>out]</u><br>h User |
| $\triangleright$ | CLI Server Passw<br>Clock Privile       | ord:                                                      |    |                                              |                              |                          |
| $\odot$          | CPM<br>Device                           |                                                           |    |                                              |                              |                          |
| ()               | Diagnostics<br>Discovery<br>File System |                                                           |    |                                              |                              |                          |
|                  | HTTP Server                             |                                                           |    |                                              |                              |                          |
|                  | Modem<br>Emulation                      |                                                           |    |                                              |                              |                          |
|                  | Monitor<br>Network                      |                                                           |    |                                              |                              |                          |
|                  | TLS Credentials                         |                                                           |    |                                              |                              |                          |
|                  | User                                    |                                                           |    |                                              |                              |                          |
|                  |                                         | Copyright © Lantronix, Inc. 2007-2020. All rights reserve | d. |                                              |                              |                          |

Für die Anpassung der Netzwerkkonfiguration können Sie unter dem Punkt "Network" die Netzwerkeinstellungen unter der Auswahl "eth0" -> "Configuration" ändern.

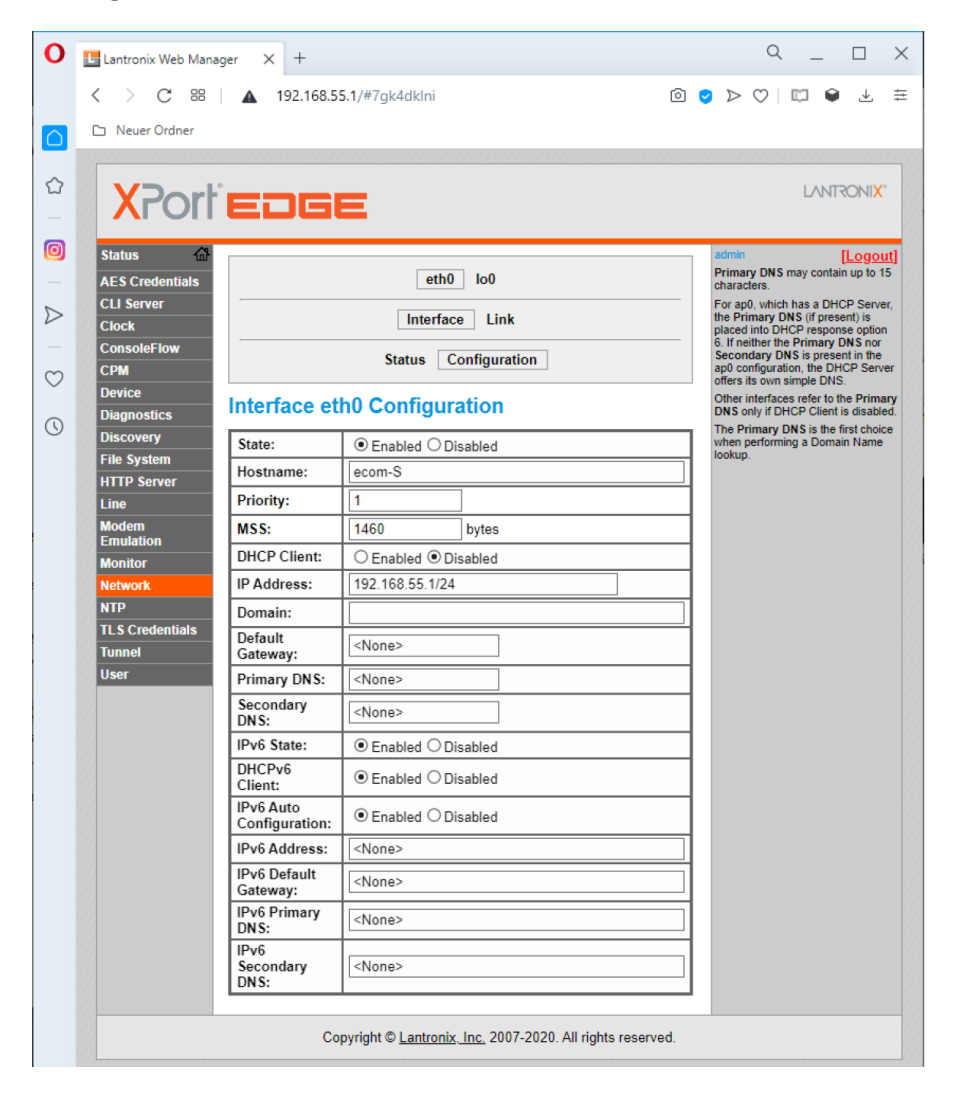

# 1.5 Analogausgänge (Option)

Das Gerät kann mit 8 Analogausgängen (4 mA – 20 mA) ausgerüstet werden. Die Kanäle 1 bis 4 sind an Buchse 1 (untere Buchse) verfügbar (siehe Anschlussbelegung Buchse 1). Die Kanäle 5 bis 8 sind an Buchse 2 (obere Buchse) verfügbar (siehe Anschlussbelegung Buchse 2).

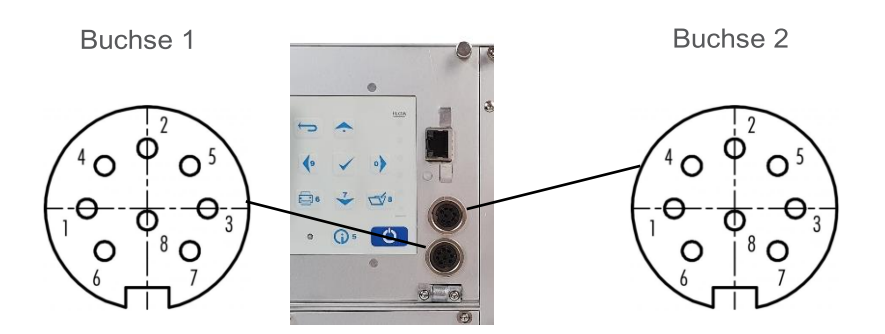

Anschlussbelegung Buchse 1

| 1 | GND Kanal 4    | 4 | Signal Kanal 3 | 7 | GND Kanal 1    |
|---|----------------|---|----------------|---|----------------|
| 2 | Signal Kanal 4 | 5 | GND Kanal 2    | 8 | Signal Kanal 1 |
| 3 | GND Kanal 3    | 6 | Signal Kanal 2 |   |                |

Anschlussbelegung Buchse 2

| 1 | GND Kanal 8    | 4 | Signal Kanal 7 | 7 | GND Kanal 5    |
|---|----------------|---|----------------|---|----------------|
| 2 | Signal Kanal 8 | 5 | GND Kanal 6    | 8 | Signal Kanal 5 |
| 3 | GND Kanal 7    | 6 | Signal Kanal 6 |   |                |

Jedem Kanal kann eine Mess- oder Berechnungsgröße mit freier Skalierung zugewiesen werden (siehe Kapitel "Konfigurieren der Analogausgänge").

## 1.6 Unbeheiztes Probenentnahmesystem

Das ecom-ST kann mit einem NO<sub>x</sub>-Schlauch ausgerüstet werden. Der NO<sub>x</sub>-Schlauch minimiert wirksam die Auswaschverluste wasserlöslicher Abgasbestandteile wie NO<sub>2</sub> und SO<sub>2</sub>. Durch seine glatte Oberfläche und durch die Erhöhung der Strömungsgeschwindigkeit wird die Kondensatbildung und damit die Auswaschung minimiert.

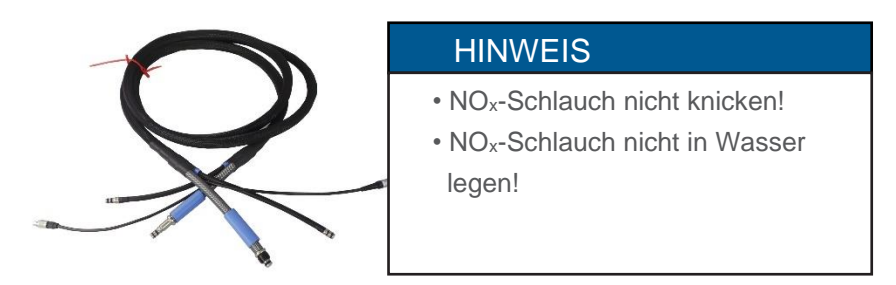

## 1.7 Beheiztes Probenentnahmesystem

Durch Verwendung des beheizten Probenentnahmesystems (Option) ist die Messung wasserlöslicher Zielsubstanzen (NO<sub>2</sub> und SO<sub>2</sub>) ohne Auswaschverluste möglich. Ein im Sondenkopf integrierter Heißgasfilter schützt das Gerät vor vorzeitiger Verschmutzung. Die maximale Abgastemperatur bei Verwendung des beheizten Probenentnahmesystems beträgt 500 °C.

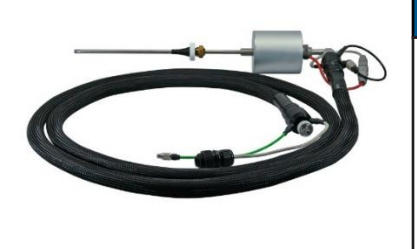

## HINWEIS

- Beheizten Schlauch nicht knicken
- Beheizten Schlauch nicht in Wasser legen
- PTFE-Filter regelmäßig säubern oder wechseln

# 1.8 Datenspeicher

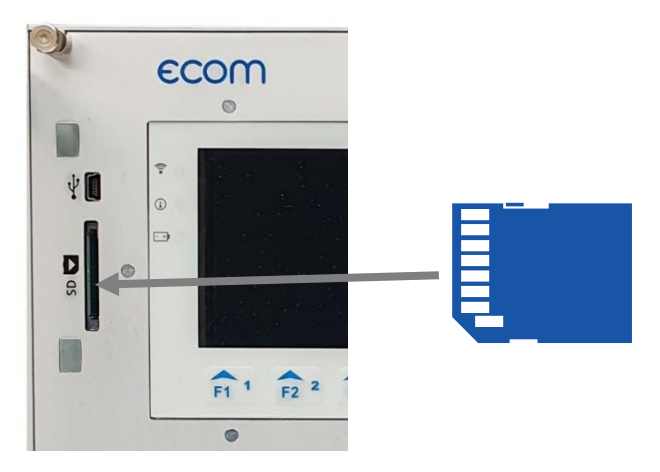

Wenn eine SD-Karte in das Gerät eingeschoben ist, können Messungen gespeichert werden. Um eine Aufzeichnung vornehmen zu können, muss die SD-Karte wie abgebildet in den SD-Karteneinschub, bis sie vollständig einrastet, eingeschoben werden.

## HINWEIS

Die SD-Karte muss folgende Eigenschaften haben:

- max. Speicherkapazität: 32 GB (UHC-Karte)
- Formatierung: 16 bit FAT / FAT32

# ▲ VORSICHT

#### Datenverlust

Datenverlust und Beschädigung des Datenträgers sind möglich. Karten nicht während der Datenaufzeichnung herausziehen.

Alle Werte einer Aufzeichnung werden in einer csv-Datei mit der Bezeichnung "ST\_DL-xx.csv" gespeichert. Aufeinanderfolgende Dateien werden automatisch von 00 fortlaufend durchnummeriert.

# 2. Montage

## HINWEIS

Befestigungsmaterial liegt nicht bei und muss nach individuellen Gegebenheiten vor Ort ausgewählt werden.

# 2.1 Wandmontage Schutzgehäuse (Option)

## Maßzeichnung

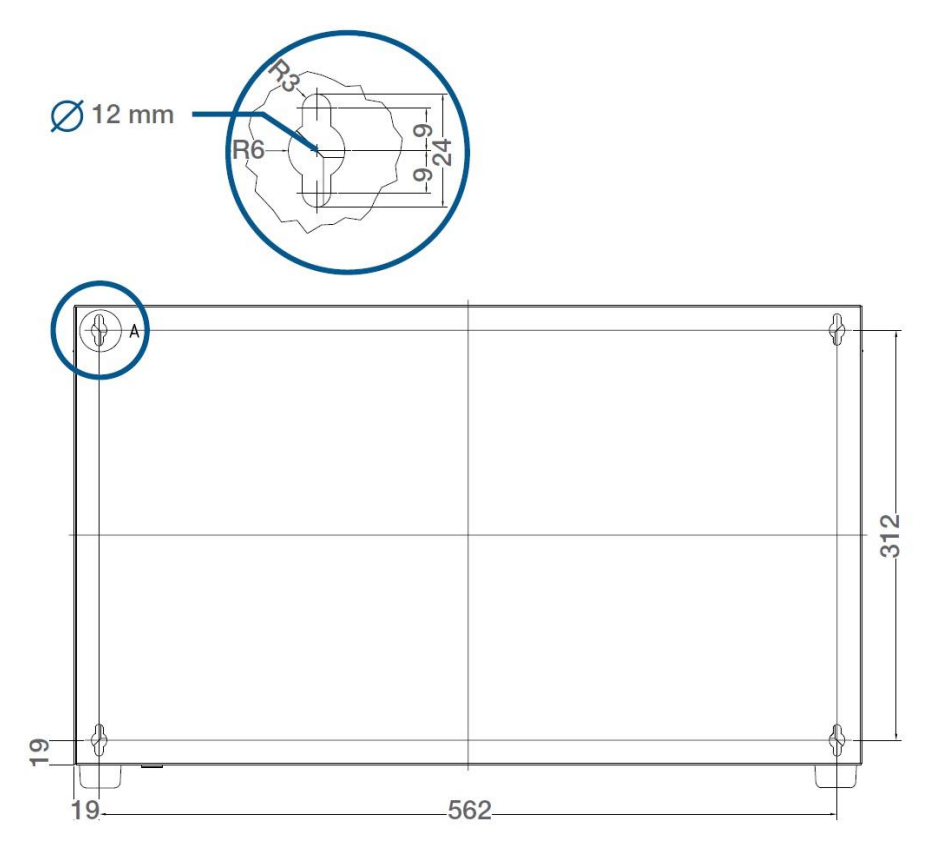

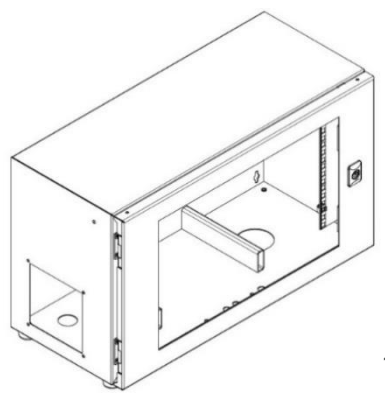

## HINWEIS

Bei der Montage beachten, dass das Gerät mit Schutzgehäuse 25 kg wiegt.

Gerät nur im belüfteten Raum aufstellen.

- 1. Die Befestigungslöcher gemäß der Maßzeichnung vorbohren.
- 2. Je nach Wand und individueller Bedingung vor Ort, das Schutzgehäuse an der Wand befestigen.

## HINWEIS

Schutzgehäuse nicht als Ablagefläche nutzen!

# 2.2 Rack-Montage

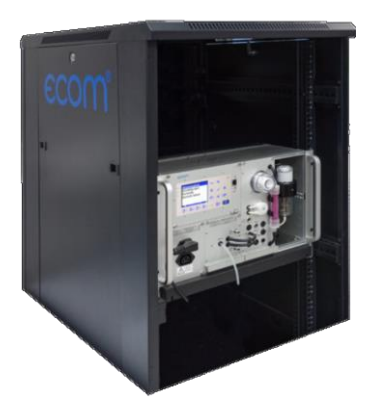

## HINWEIS

6 HE müssen eingehalten werden!

# 3. Inbetriebnahme

- 1. Entnahmesystem an Gerät anschließen.
- 2. Entnahmesystem an Entnahmestelle anschließen.
- 3. Netzteil anschließen.
- Ggf. Schlauch zur Frischluftzufuhr anschließen (AIR-IN Gasaufbereitungsmodul).
- 5. Schlauch zur Kondensatentsorgung anschließen.
- 6. Gerät einschalten.

# 4. Messprozedur

## 4.1 Vorbereitung

## HINWEIS

Stellen Sie vor jeder Messung sicher, dass

- das Gerät keine sichtbaren Mängel aufweist.
- das Messsystem dicht ist.

| Abgasanalyse  |  |  |
|---------------|--|--|
| Einstellungen |  |  |
| Kontrolle     |  |  |
| Remote Setup  |  |  |

Nach dem Einschalten des Gerätes wird im Display der Startbildschirm angezeigt und anschließend das Hauptmenü. Im Hauptmenü werden 4 Untermenüs angezeigt.

| Menüpunkt     | Bedeutung                          |
|---------------|------------------------------------|
| Abgasanalyse  | Abgasmessung durchführen           |
| Einstellungen | Geräteeinstellungen ändern         |
| Kontrolle     | Betriebszustand des Gerätes prüfen |
| Remote Setup  | Datentransfer einstellen           |

## 4.2 Abgasanalyse

Um Messungen durchzuführen, wählen Sie mit den Pfeiltasten das Untermenü "Abgasmessung" und bestätigen mit der Taste <Enter>. Das Gerät beginnt mit der 1-minütigen Kalibrierphase. Bei eingesteckter Speicherkarte erfolgt die Abfrage, ob Sie die interne Datenverarbeitung nutzen wollen, die mit <F4> = nein beantwortet werden muss (interne Datenverarbeitung beim ecom-ST ohne Bedeutung).

Anschließend muss der passende Brennstoff aus einer Tabelle gewählt werden.

Brennstoffe nach 1.BImSchV: Heizöl (B) Erdgas (B) Stadtgas (B) Kokereigas (B) Flüssiggas (B)

| Brennstoffart   |      |       |
|-----------------|------|-------|
|                 |      |       |
| Heizöl (B)      |      |       |
|                 |      |       |
| CO2max          | A1   | в     |
| 15.4            | 0.50 | 0.007 |
| Auswählen : 📈 🗸 |      |       |

Wählen Sie mit den Pfeiltasten den in Frage kommenden Brennstoff aus und bestätigen mit der Taste <Enter>.

## HINWEIS

Bei Abgasen, die Staub oder Ruß enthalten, muss eine Abgasaufbereitung vorgeschaltet werden!

# 4.3 Messbildschirme

Folgende Messbildschirme stehen zur Verfügung:

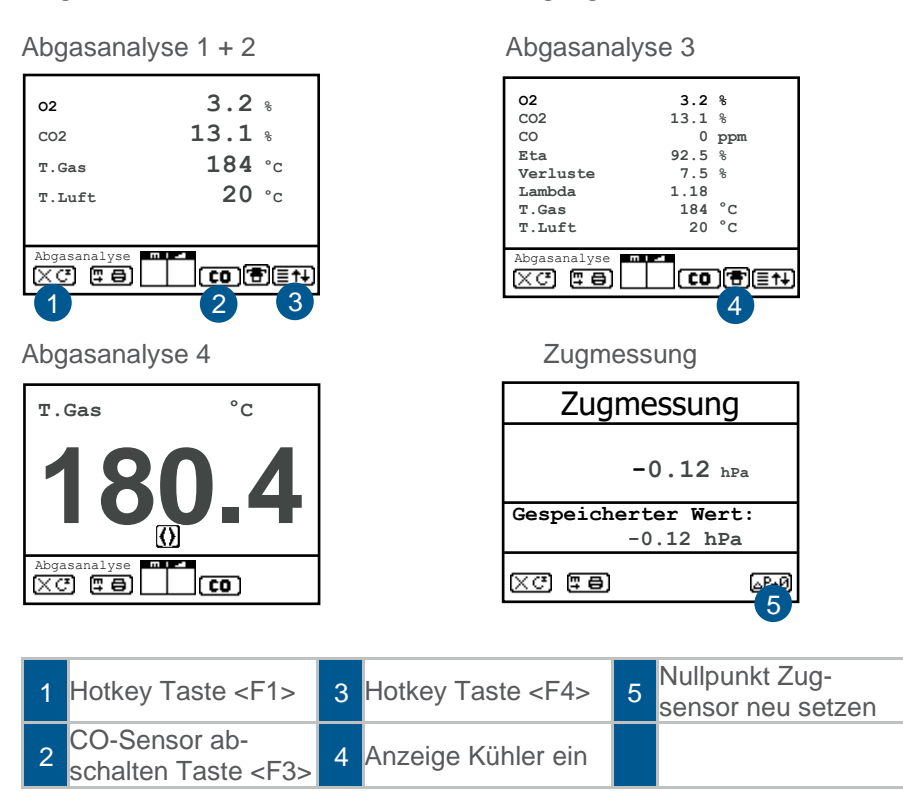

Folgende Funktionen stehen in den Messbildschirmen zur Verfügung:

Mit <F1> kann aus der Messwertanzeige zu einem zuvor ausgewählten Menüpunkt oder einer Funktion (siehe Kapitel Einstellungen) geschaltet werden.

Mögliche Einstellungen sind: Brennstoffart, Eta (K), Interne, Einstellungen. Standby, Spülen.

Weiterhin kann von jedem beliebigen Menüpunkt mit <F1> zur Messwertanzeige geschaltet werden.

Mit <F3> kann der CO-Sensor abgeschaltet werden, um den Sensor vor zu hohen Konzentrationen zu schützen. Die automatische Abschaltung erfolgt bei 2500 ppm oder 4000 ppm (je nach Ausführung).

Mit <F4> kann ebenfalls aus der Messwertanzeige zu einem zuvor ausgewählten Menüpunkt oder einer Funktion (siehe Kapitel Einstellungen) geschaltet werden. Mögliche Einstellungen sind: Brennstoffart, Eta (K), Interne, Einstellungen. Standby, Displaywerte, Spülen.

Anpassung der Messbildschirme

## HINWEIS

Die Position der Messwerte und Berechnungsgrößen (Abgasanalyse) kann geändert werden.

Um die Position der Messwerte und Berechnungsgrößen in den Messbildschirmen 1 bis 3 zu ändern, folgendermaßen vorgehen:

- 1. Funktion mit <Enter>/,,Displaywerte"/<Enter> aktivieren.
- 2. Zeile mit Cursor-Tasten (hoch/runter) wählen.
- 3. Gewünschte Größe mit Cursor-Tasten (rechts/links) wählen.
- 4. Vorgang wiederholen, bis Änderung abgeschlossen ist.
- 5. Funktion mit <Enter> deaktivieren.

Der Messwert oder die Berechnungsgröße in Messbildschirm 4 kann mit den Cursor-Tasten (rechts/links) eingestellt werden.

# 4.4 Zugmessung

| Zug/dP                           |      |  |  |
|----------------------------------|------|--|--|
| Zug/dP -0.12 hPa                 |      |  |  |
| Gespeicherter Wert:<br>-0.12 hPa |      |  |  |
| Х <sup>С</sup>                   | _P+Ø |  |  |

Da der Differenzdrucksensor aufgrund seiner Empfindlichkeit zur Drift neigt ist es für eine exakte Messung ratsam, den Sensor vor Beginn der Messung neu zu kalibrieren. Trennen Sie dazu den Zugschlauch vom Gerät und drücken Sie <F4>. Der Sensor ist neu kalibriert. Stecken Sie den Zugschlauch wieder auf. Im Display erhalten Sie den exakten Messwert, der mit der Taste <speichern> eingefroren werden kann.

# 4.5 CO-Überlastschutz

Der CO-Sensor ist systemseitig vor Überlastung geschützt. Wenn der Grenzwert von 2500 ppm oder 4000 ppm (je nach Ausführung) am CO-Sensor überschritten wird, dann wird die interne zusätzliche Frischluft-Spülpumpe eingeschaltet, die dem CO-Sensor Frischluft zuführt.

Ist der CO-Überlast-Schutz aktiv, blinkt die Anzeige CO in der Statusleiste des Messbildschirms und die Status-LED <Info> wechselt von "grün" auf "rot".

# 🔨 VORSICHT

#### Beschädigung des CO-Sensors

Der CO-Sensor kann beschädigt werden, wenn die Öffnung zur Zufuhr von Frischluft (AIR-IN) für den CO-Sensor verschlossen ist. Frischluft-Öffnung (AIR-IN) muss frei sein.

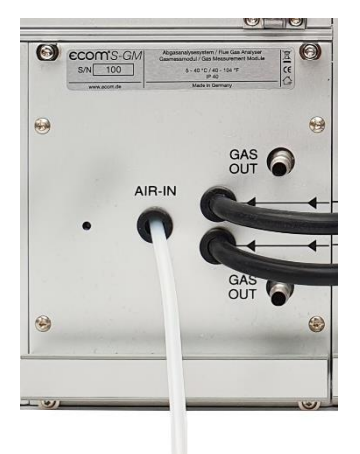

Wenn der CO-Sensor ausreichend mit Frischluft gespült wurde (X hinter CO verschwindet) und die Messwerte wieder im zugelassenen Bereich liegen, dann wird die Frischluft-Spülpumpe ausgeschaltet. Die Anzeige CO in der Statusleiste des Messbildschirms blinkt nicht mehr und die Status-LED <Info> wechselt von "rot" auf "grün".

# 5. Kontrolle

Die elektrochemischen Sensoren für die Gasanalyse sind einem Verschleißprozess ausgesetzt und altern. Sie verändern im Verlaufe ihrer Nutzung in Abhängigkeit von der Gaskonzentration, der Beaufschlagungsdauer mit Gas und dem Verschmutzungsgrad des Messgases ihre Ausgangswerte.

Das Gerät überwacht die Sensoren und korrigiert Abweichungen. Werden diese Abweichungen und damit der zu erwartende Messfehler jedoch zu groß, erfolgt eine Meldung. In diesem Fall muss das Mess-Modul getauscht werden.

Im Menü "Kontrolle" erfolgt die Anzeige der aktuellen Statuswerte für die Sensoren. Durch die 4 Kontrollbildschirme kann mit den Cursortasten geblättert werden.

|                                                                                  | Anzeige          | Bedeutung                                             |
|----------------------------------------------------------------------------------|------------------|-------------------------------------------------------|
| ecam GmbH 02 19744 mV<br>Am Großen Teich 2 00 7 mV<br>58540 Iserlohn Akku 8.09 V | Sensor #### mV   | Ausgangsspannung des<br>Sensors in mV                 |
| Betriebsstunden: 8.45 std<br>über alles : 18.75 std                              | Akku #,## V      | Ausgangsspannung des<br>Akkus                         |
| Nächste Wartung: 01.07.22<br>Service Tel. :0800-945-5000<br>Weitere Seiten:      | Betriebsstunden  | Betriebsstunden seit<br>letztem Service               |
|                                                                                  | über alles       | Betriebsstunden gesamt                                |
|                                                                                  | Nächste Wartung  | Datum des nächsten<br>Servicetermins                  |
| Programmversion :V1.14 08.06.21<br>Geräte Nr. :ST-0001<br>OO Freispülungen: 15   | Service Tel.     | Telefonnummer der<br>nächsten Servicestelle           |
| Fehler Zähler : 21<br>Betriebsstunden: 8.45 std<br>über alles : 18.75 std        | Programmversion  | Version der<br>Gerätefirmware                         |
| Nächste Wartung: 01.07.22<br>Service Tel. :0800-945-5000<br>Weitere Seiten:      | Geräte Nr.       | Seriennummer des<br>Geräts                            |
|                                                                                  | CO-Freispülungen | Anzahl der bisher aktiven<br>CO-Abschaltungen         |
|                                                                                  | Fehler Zähler    | Anzahl der bisher<br>aufgetretenen<br>Fehlermeldungen |

| Letzte                                                                                                    | Wartung (Hist                                                                                      | torie)                                                                                                 | Anzeige                      | Bedeutung                                                                                                    |
|----------------------------------------------------------------------------------------------------|----------------------------------------------------------------------------------------------------|----------------------------------------------------------------------------------------------------|------------------------------|----------------------------------------------------------------------------------------------------|
| 19.08.2017<br>25.08.2018<br>14.08.2019<br>23.08.2020<br><br>Weitere                                                  | 88 std<br>145 std<br>205 std<br>322 std                                                            | :                                                                                                    | Letzte Wartung<br>(Historie) | die letzten Wartungen<br>des Gerätes werden<br>aufgelistet: Datum der<br>Wartung,<br>Betriebsstunden zum<br>Zeitpunkt der Wartung |
| A5F+<br>0239839252<br>Cal 10.12.20<br>Cal 10.12.20<br>Cal 10.01.21<br>Jast Cal 29.03.21<br>ppar<br>part/n<br>x1000 0 | 5BNF   0239354496   Sensor 10.12.20   Cal 13.01.21   Last Cal 13.01.21   ppm 1   ppm/h 1   x1000 0 | SND   0339616409   Sensor 10.12.20   Cal 13.01.21   Last Cal 13.01.21   pom 224   pum/hi 224   x1000 0 | Sensorinformationen          | Angaben zu Alter und<br>Kalibrierdaten der<br>Sensoren                                                                            |

Weitere Seiten: 📈

# 6. Einstellungen

| Einstellungen  |
|----------------|
| Abgleich       |
| Einheit        |
| Zweite Einheit |
| Bezugs-O2      |
| Brennstoffart  |
| Auswählen: 📈 🗸 |
| Uhr stellen    |
| Interne        |

Zusätzlich zu den schon beschriebenen Funktionen des Gerätes, können verschiedene Einstellungen im Messgerät vorgenommen werden, die Auswirkungen auf die Messprozeduren, die Funktionalität oder die Ausgabe und Darstellung von Messwerten haben.

| Parameter             | Bedeutung                                                                                    | Einstellbereich                                                                                                    |
|-----------------------|----------------------------------------------------------------------------------------------|----------------------------------------------------------------------------------------------------|
| Abgleich              | Kalibrierung der Sensoren                                                                    | Siehe Kapitel<br>Kalibrierung                                                                                               |
| Einheit               | Umrechnung für die Darstellung<br>der Gaskonzentration im<br>Messbildschirm                  | ppm<br>mg/m <sup>3</sup><br>mg/kWh (unverdünnt)<br>mg/MJ (unverdünnt)<br>ppm (unverdünnt)<br>mg/m <sup>3</sup> (unverdünnt) |
| Zweite Einheit        | Zweite Umrechnung der<br>Gaskonzentration, die im<br>Messbildschirm angezeigt<br>werden kann | Wie unter Einheit                                                                                                    |
| Bezugs-O <sub>2</sub> | Bezugssauerstoff O <sub>2</sub> -Bezug                                                       | 0,0 – 21,0 %                                                                                                    |
| Brennstoffart         | Änderung der eingestellten<br>Brennstoffart                                                  | Länderspezifisch                                                                                                    |
| Uhr stellen           | Einstellung der internen Uhr                                                                 |                                                                                                    |
| Interne               | Untermenü für weitere<br>Einstellungen<br>siehe nachfolgende Tabelle                         |                                                                                                    |

## **HINWEIS**

Die Einheiten mg/kWh und mg/MJ werden immer mit einem Bezugssauerstoffgehalt = 0 % berechnet und dargestellt.

## HINWEIS

Die Angabe "unverdünnt" bezeichnet die Umrechnung der Gaskonzentration auf einen definierbaren Bezugssauerstoffgehalt nachfolgender Formel:

$$E_{bez} = E_{gem} * \frac{21 - O_{2bez}}{21 - O_{2gem}}$$

$$\begin{split} &\mathsf{E}_{\mathsf{bez}} = \mathsf{auf} \; \mathsf{Bezugs-O}_2 \; \mathsf{umgerechneter} \; \mathsf{Wert} \\ &\mathsf{E}_{\mathsf{gem}} = \mathsf{gemessene} \; \mathsf{Wert} \\ &\mathsf{O}_{\mathsf{2bez}} = \mathsf{Bezugs-O}_2 \\ &\mathsf{O}_{\mathsf{2gem}} = \mathsf{gemessener} \; \mathsf{O}_2\text{-}\mathsf{Wert} \end{split}$$

Folgende Einstellungen stehen im Menü Einstellungen/Interne zur Verfügung:

| Parameter      | Bedeutung                                                                        | Einstellbereich                                                  |
|----------------|----------------------------------------------------------------------------------|------------------------------------------------------------------|
| Tastenpieps    | Aktivieren/Deaktivieren des<br>akustischen Signals bei<br>Betätigung einer Taste | Ja, Nein                                                         |
| Sprache: ###   | Einstellen der Sprache                                                           | Länderspezifisch                                                 |
| Farbschema     | Einstellung der verwendeten<br>Farben                                            | 4 Schemata zur<br>Auswahl                                        |
| F1 Hotkey      | Zuweisung der Verknüpfung mit<br>Taste <f1></f1>                                 | Siehe Kapitel<br>Messbildschirme                                 |
| F4 Hotkey      | Zuweisung der Verknüpfung mit<br>Taste <f4></f4>                                 | Siehe Kapitel<br>Messbildschirme                                 |
| Werte Optionen | Einstellung zu den Werten ETA,<br>Lambda und Temperatur                          | alle Einstellkanäle in<br>Tabelle auf der<br>nachfolgenden Seite |
| USB            | Einstellungen zur Schnittstelle<br>USB                                           | alle Einstellungen in<br>Tabelle auf den<br>nachfolgenden Seiten |
| COM-Modul      | Einstellungen zur COM<br>Schnittstelle RS485                                     | alle Einstellungen in<br>Tabelle auf den<br>nachfolgenden Seiten |

Folgende Einstellungen stehen im Menü Einstellungen/Interne/Werte Optionen zur Verfügung:

| Parameter  | Bedeutung                            | Einstellbereich       |
|------------|--------------------------------------|-----------------------|
| Temperatur | Nicht bei allen Geräten möglich      | °C oder °F            |
| Lambda     | Luftüberschuss                       | Verhältniszahl oder % |
| ETA(K)     | ETA mit oder ohne<br>Kondensatgewinn | Ein, Aus              |

Folgende Einstellungen stehen im Menü Einstellungen/Interne/USB zur Verfügung:

| Parameter                    | Einstellbereich                                                              |
|------------------------------|------------------------------------------------------------------------------|
| Übertragungs-Geschwindigkeit | 1200 – 115200 Baud                                                           |
| Protokoll                    | Erweitert = DAS 5<br>DAS = DAS NT 2<br>Modbus RTU<br>Modbus / TCP<br>= keins |

Folgende Einstellungen stehen im Menü Einstellungen/Interne/COM-Modul zur Verfügung:

| Parameter                    | Einstellbereich                                                              |
|------------------------------|------------------------------------------------------------------------------|
| Übertragungs-Geschwindigkeit | 1200 – 115200 Baud                                                           |
| Protokoll                    | Erweitert = DAS 5<br>DAS = DAS NT 2<br>Modbus RTU<br>Modbus / TCP<br>= keins |

## HINWEIS

Es kann nur eine Modbus Anwendung aktiv sein, entweder Modbus RTU über RS485 oder Modbus / TCP über Ethernet.

# 6.1 Remote Setup

| Remote Setup   |
|----------------|
| Modbus Info    |
| Modbus Setup   |
| Zeitsteuerung  |
| Analogausgänge |
| Datenlogger    |
| Auswählen: 📈 🗸 |

Im Menü Remote Setup können Modbus, Zeitsteuerung und Analogausgänge (Option) konfiguriert werden. Der Menüpunkt Modbus Info ermöglicht die Kontrolle der gesendeten und empfangenen Modbus Daten. Über den Menü-punkt Datenlogger lassen sich Aufzeichnungen von Messwerten auf Speicherkarte vor-nehmen.

## 6.1.1 Modbus

#### Info

Folgende Infos stehen zur Verfügung:

| Anzeige        | Bedeutung                  | Beispiel              |
|----------------|----------------------------|-----------------------|
| TxD Puffer     | Empfangene Daten           | siehe ecomModbus      |
| RxD Puffer     | Gesendete Daten            | siehe ecomModbus      |
| Geräte Adresse | Geräte-Adresse des ecom-ST | Standardeinstellung 2 |

#### Setup

Folgende Einstellungen können vorgenommen werden:

| Parameter      | Bedeutung                   | Einstellung ändern      |
|----------------|-----------------------------|-------------------------|
| Geräte Adresse | Änderung der Geräte Adresse | Eingabe nach            |
|                | des ecom-ST für Modbus RTU  | Aktivierung durch Enter |
|                | Zuordnung Messwert –        | Auswahl mit den         |
|                | Speicheradresse festlegen:  | Cursor Tasten           |
| ARTUEILE MELLE | 1. Adresse 0x3000           |                         |
|                | 2. Adresse 0x3001 usw.      | siehe ecomModbus        |
|                | Zuordnung Messwert –        | Auswahl mit den         |
| Gespeicherte   | Speicheradresse festlegen:  | Cursor Tasten           |
| Werte          | 1. Adresse 0x2000           | Mögliche Messwerte      |
|                | 2. Adresse 0x2001 usw.      | siehe nächste Tabelle   |

| Nr. | Messwert        | Bedeutung                                         |
|-----|-----------------|---------------------------------------------------|
| 1   | T.Luft          | Lufttemperatur in °C                              |
| 2   | T.Gas           | Abgastemperatur in °C                             |
| 3   | T.Sensor        | Sensortemperatur in °C                            |
| 4   | O <sub>2</sub>  | Sauestoffgehalt in vol. %                         |
| 5   | CO              | Kohlenmonoxidgehalt in ppm                        |
| 6   | NO              | Stickstoffmonoxidgehalt in ppm                    |
| 7   | NO <sub>2</sub> | Stickstoffdioxidgehalt in ppm                     |
| 8   | SO <sub>2</sub> | Schwefeldioxidgehalt in ppm                       |
| 12  | CO <sub>2</sub> | Kohlendioxidgehalt in vol. %                      |
| 13  | Eta             | Feuerungstechnischer Wirkungsgrad in %            |
| 14  | Verluste        | Abgasverlust in %                                 |
| 15  | Lambda          | Luftüberschuss als Verhältniszahl oder in %       |
| 16  | Luftdruck       | Umgebungsdruck in hPa                             |
| 17  | Zug/dP          | Druck im Kamin in hPa                             |
| 18  | CO              | Kohlenmonoxidgehalt (eingestellte Einheit)        |
| 19  | NO              | Stickstoffmonoxidgehalt (eingestellte Einheit)    |
| 20  | NO <sub>2</sub> | Stickstoffdioxidgehalt (eingestellte Einheit)     |
| 21  | SO <sub>2</sub> | Schwefeldioxidgehalt (eingestellte Einheit)       |
| 24  | CO              | Kohlenmonoxidgehalt (eingestellte 2. Einheit)     |
| 25  | NO              | Stickstoffmonoxidgehalt (eingestellte 2. Einheit) |
| 26  | NO <sub>2</sub> | Stickstoffdioxidgehalt (eingestellte 2. Einheit)  |
| 27  | SO <sub>2</sub> | Schwefeldioxidgehalt (eingestellte 2. Einheit)    |
| 28  | NO <sub>x</sub> | Summe Stickoxidgehalt in ppm                      |
| 29  | NOx             | Summe Stickoxidgehalt (eingestellte Einheit)      |
| 30  | NOx             | Summe Stickoxidgehalt (eingestellte 2. Einheit)   |

## 6.1.2 Zeitsteuerung

Folgende Einstellungen können vorgenommen werden:

## 🔨 VORSICHT

#### Ungültige Messergebnisse

Sensor-Drifterscheinungen führen zu höheren Ungenauigkeiten.

Gerät nur mit Zeitsteuerung nutzen.

| Parameter     | Bedeutung                                                                                                    | Einstellung ändern                                                 |
|---------------|----------------------------------------------------------------------------------------------------|--------------------------------------------------------------------|
| Intervallzeit | Gesamtzeit pro Zyklus                                                                                                    | Eingabe nach<br>Aktivierung durch<br>Enter:<br>10 bis 2550 Minuten |
| Messzeit      | Zeit, in der Messwerte zur<br>Verfügung stehen. Am Ende der<br>Messzeit wird ein Datensatz unter<br>0x2000 und folgende gespeichert. | Eingabe nach<br>Aktivierung durch<br>Enter:<br>5 bis 60 Minuten    |
| Automatik     | Einschalten des Automatikbetriebs.<br>Ein Betrieb ohne Zeitsteuerung ist<br>unzulässig.                                              | Ein / Aus nach<br>Aktivierung durch Enter                          |

## 6.1.3 Konfigurieren der Analogausgänge (Option)

Abgasanalyse Einstellungen Kontrolle Remote Setup

| 31 | State      |      |       |     |
|----|------------|------|-------|-----|
| 2  | T.Gas      | 20.0 | 400.0 | °c  |
| 12 | CO2        | 0.00 | 20.00 | 8   |
| 4  | 02         | 0.00 | 5.00  | 용   |
| 5  | CO         | 0    | 500   | ppm |
| 6  | NO         | 0.0  | 100.0 | ppm |
| 7  | NO2        | 0.0  | 10.0  | ppm |
| 28 | NOx        | 0.0  | 100.0 | ppm |
| (  | <u>?</u> ) |      |       |     |

- 1. Gerät einschalten.
- 2. Remote-Setup mit Enter auswählen.
- 3. Analogausgänge mit Enter auswählen.
- 4. Gewünschte Ausgabe mit Cursortasten (links/rechts) festlegen.
- 5. Mit Enter bestätigen.
- 6. 4 mA Wert mit Ziffertasten eingeben.
- 7. Mit Enter bestätigen.
- 8. 20 mA Wert mit Ziffertasten eingeben.
- 9. Mit Enter bestätigen.

Auch über die Analogausgänge kann der Status des Gerätes abgefragt werden (31 Stat:). Nur in Verbindung mit dem Status des Gerätes kann beurteilt werden, ob es sich um gültige Messwerte handelt. In der nachstehenden Tabelle sind alle möglichen Status aufgeführt.

| Analogwert | Bedeutung                                             |
|------------|-------------------------------------------------------|
| 4 mA       | Gerätefehler                                          |
| 6 mA       | Kalibrierphase noch nicht beendet                     |
| 7 mA       | Gerät im Standby                                      |
| 8 mA       | Messgaspumpe aus                                      |
| 9 mA       | Frischluftspülung aktiv                               |
| 10 mA      | Gerät im Messbetrieb, aber CO Sensor ist abgeschaltet |
| 20 mA      | Gerät im Messbetrieb                                  |

## HINWEIS

Nur wenn der Status 20 mA beträgt liegen gültige Messwerte vor

# 7. Datenverarbeitung

# 7.1 Datenlogger

## HINWEIS

Der Datenlogger kann nur genutzt werden, wenn in das Gerät eine SD-Karte eingeschoben ist.

Wenn eine SD-Karte ins Gerät eingeschoben ist, kann eine Datenloggeraufzeichnung durchgeführt werden. Die Messwerte werden abhängig vom eingestellten Aufzeichnungsintervall nacheinander auf der SD-Karte gespeichert und in einer Datei mit dem Format \*.csv zusammengeführt. Die Auswertung der Messwerte kann mittels MS Excel bzw. OpenOffice CALC erfolgen.

Folgende Einstellungen können im Menü Datenverarbeitung/Datenlogger vorgenommen werden:

| Parameter    | Bedeutung                                                                     | Einstellbereich |
|--------------|-------------------------------------------------------------------------------|-----------------|
| Datenlogger  | Starten/Stoppen                                                               | Ja, Nein        |
| Speicherzeit | Aufzeichnungsintervall                                                        | 1 s – 999 s     |
| CSV-Header   | Einstellung, ob Spalten-<br>überschriften in CSV-Datei über-<br>nommen werden | Ein, Aus        |

Wenn der Datenlogger aktiv wird oder nach einer Unterbrechung wieder aktiv wird, wird eine neue Datei auf der SD-Karte erstellt, in der alle folgenden Messwerte der Aufzeichnung abgespeichert werden. Die Dateien haben eine vorgegebene Benennung und werden fortlaufend nummeriert.

## Beispiel:

- ST\_DL-00.csv → älteste Datei
- ST\_DL-01.csv
- ST\_DL-02.csv
- ST\_DL-xx.csv → neueste Datei

# 7.2 Datenverbindung zum PC

Wenn das Gerät mit einem PC verbunden ist, können Messwerte mit einer PC-Software von ecom aufgezeichnet werden.

Folgende Software-Lösungen stehen zur Verfügung:

- ecom-DAS NT 2
- ecom-DAS 5

## 7.2.1 ecom-DAS NT2

Neben der Datenlogger-Aufzeichnung können die Daten auch während des laufenden Messbetriebes direkt zur PC-Software "ecom-DAS NT 2" übertragen werden.

Zur Kommunikation mit der Software kann die USB Schnittstelle genutzt werden: Für die reibungslose Kommunikation des Gerätes mit der PC-Software DAS NT 2 sind die Übertragungsgeschwindigkeit und das Protokoll vordefiniert.

Um die Kommunikation mit der PC-Software DAS NT 2 zu ermöglichen, müssen folgende Einstellungen im Menü Einstellungen/Interne/USB vorgenommen werden:

| Parameter                        | Einstellbereich                                | Einstellung für DAS NT 2 |
|----------------------------------|------------------------------------------------|--------------------------|
| Übertragungs-<br>geschwindigkeit | 1200 Baud – 115200 Baud                        | 1200 Baud                |
| Protokoll                        | DAS = DAS NT 2<br>Erweitert = DAS 5<br>= keins | DAS                      |

## HINWEIS

Für die Kommunikation des Geräts mit der PC-Software DAS NT 2 über die Schnittstelle USB, wird ein Treiber benötigt.

Download unter: https://www.ecom.de/kundendienst/downloads/

## 7.2.2 ecom-DAS 5

Für die Darstellung und Protokollierung von Messwerten und Messwertverläufen kann die Software "ecom-DAS 5" genutzt werden. Über die SD-Karte können Messdaten zwischen Software und Gerät ausgetauscht werden. Eine Aufzeichnung von Punkt- und Verlaufsmessungen während des Messbetriebes kann über USB umgesetzt werden.

Für die reibungslose Kommunikation des Gerätes mit der PC-Software DAS 5 über die Schnittstelle USB sind die Übertragungsgeschwindigkeit und das Protokoll vordefiniert.

| Parameter                        | Einstellbereich                                | Einstellung für DAS 5  |
|----------------------------------|------------------------------------------------|------------------------|
| Übertragungs-<br>geschwindigkeit | 1200 Baud – 115200 Baud                        | 1200 Baud – 38400 Baud |
| Protokoll                        | DAS = DAS NT 2<br>Erweitert = DAS 5<br>= keins | Erweitert              |

## HINWEIS

Für die Kommunikation des Geräts mit der PC-Software DAS 5 über die Schnittstelle USB, wird ein Treiber benötigt.

Download unter: https://www.ecom.de/kundendienst/downloads/

## 7.3 ecomModbus

Zur Einbindung des ecom-ST in Ihre bestehende Software nutzen Sie bitte die Dokumentation ecomModbus.

# 8. Wartung

Zur Sicherstellung der Genauigkeit Ihres Messgerätes empfehlen wir Ihnen die jährliche Überprüfung der Module durch einen autorisierten ecom-Partner. Bei starker Beanspruchung sollten kürzere Überprüfungsintervalle gewählt werden. Sprechen Sie hierzu Ihren ecom-Partner an.

## HINWEIS

Wenn Sensoren oder Fühler anderer Hersteller verwendet werden, erlischt die TÜV-Zulassung des Geräts!

Verwenden Sie nur Sensoren oder Fühler von ecom oder von einer durch ecom autorisierten Servicestelle.

## HINWEIS

Wenn Servicearbeiten nicht von der ecom GmbH oder von durch die ecom GmbH autorisierten Servicestellen durchgeführt werden, erlischt die Gewährleistung für das Gerät!

# 8.1 Feinstaubfilter

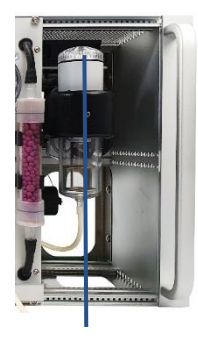

Abdeckkappe

Der Feinstaubfilter sollte regelmäßig wie folgt überprüft werden:

- 1. Abdeckkappe abschrauben.
- 2. Zustand des Feinstaubfilters kontrollieren.
- 3. Abdeckkappe aufschrauben.

## HINWEIS

Der Feinstaubfilter sollte bei einem Grauwert der Rußskala < 3 gewechselt werden.

# 8.2 Gassensoren

Die Gassensoren werden nach jedem Einschalten des Gerätes mit Frischluft als Referenzgas kalibriert. Neue Sensoren altern im Verlaufe der Nutzung durch Verschleiß der Reagenzien (Sauerstoffsensor) und durch Verschmutzung bzw. Belastung mit Konzentrationen oberhalb des nominalen Messbereiches (toxische Sensoren).

Der Zustand der Sensoren wird durch das Gerät permanent überwacht. Im Menü "Kontrolle" können die Werte für die Ausgangsspannung jedes installierten Gassensors abgelesen werden. Die Referenzwerte der Sensoren betragen:

| Sensor         | Referenzwert Ausgangsspannung |
|----------------|-------------------------------|
| O <sub>2</sub> | 12000 mV                      |
| übrige         | 0 mV (±150 mV)                |

## HINWEIS

Der O2-Sensor muss einen Wert > 7000 mV anzeigen. Falls dies nicht der Fall ist, muss der Sensor getauscht werden. Kontaktieren Sie die ecom Servicestelle.

## HINWEIS

Falls während der Kalibrierphase eine Fehlermeldung auftritt, kann eine weitere Kalibrierphase dabei helfen, die Sensoren ausreichend zu kalibrieren. Falls die Fehlermeldung immer noch auftritt, muss das Gerät überprüft werden.

## HINWEIS

Der CO-Sensor ist vor hohen Konzentrationen durch einen Überlast-Schutz geschützt (siehe im Kapitel "CO-Überlast-Schutz").

## 8.3 Kalibrierung

Unter "Einstellungen" / "Abgleich" können die Sensoren kalibriert werden. Das Gerät schaltet bei Auswahl des Abgleich Menüs auf den Gaseingang Air-IN am Gasaufbereitungsmodul um. Hier muss das Kalibriergas drucklos aufgegeben werden. Gehen Sie wie folgt vor:

-mit Cursorsteuerung den zu kalibrierenden Kanal wählen

| -CO / NO / NO2 / SO2 kalibrieren                |
|-------------------------------------------------|
| (Wichtig: Prüfgas muss drucklos                 |
| aufgegeben werden!)                             |
| -Kalibriergas aufgeben                          |
| -Beharrung abwarten                             |
| -bei Abweichung Taste <enter> betätigen</enter> |
| -Referenzwert eingeben                          |
| -Eingabe mit <enter> bestätigen</enter>         |
|                                                 |
| T Coc / T Luft kalibriaran                      |

| Von ecom verwendete<br>Kalibriergase (Richtwerte): |                                     |  |
|----------------------------------------------------|-------------------------------------|--|
| Sensor                                             | Prüfgas                             |  |
| CO;02                                              | 400 ppm CO mit 2% O2<br>Rest N2     |  |
| NO                                                 | 90 ppm NO<br>Rest N2                |  |
| NO2                                                | 90 ppm NO2<br>Rest syntetische Luft |  |
| SO2                                                | 100 ppm SO2<br>Rest N2              |  |
| CO%                                                | 3% CO<br>Rest N2                    |  |

.

T.Gas / T.Luft kalibrieren

-Referenztemperatur herstellen

-bei Abweichung Taste < Enter> betätigen

-Referenzwert eingeben

-Eingabe mit <Enter> bestätigen

# 8.4 Aus-/Einbau Module

## 8.4.1 Gasmessmodul

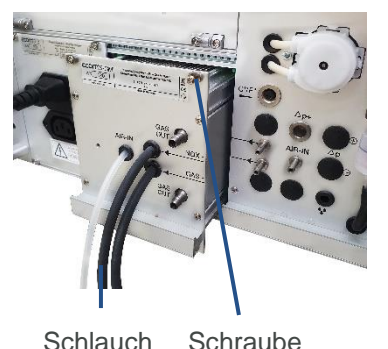

#### Ausbau

- 1. Schläuche abziehen.
- 2. 4 Schrauben an dem Gasmessmodul lösen.
- 3. Gasmessmodul aus dem Gerät ziehen.

#### Einbau

- 1. Gasmessmodul in das Gerät schieben.
- 2. 4 Schrauben festschrauben.
- 3. Schläuche auf Drehteile schieben.

## 8.4.2 Gasaufbereitungsmodul

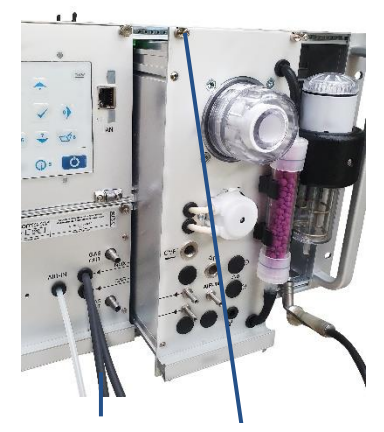

Schlauch Schraube

#### Ausbau

- 1. Schläuche abziehen.
- 2. 4 Schrauben lösen.
- 3. Gasaufbereitungsmodul aus dem Gerät ziehen.

#### Einbau

- 1. Gasaufbereitungsmodul in das Gerät schieben.
- 2. 4 Schrauben festschrauben.
- 3. Schläuche auf Drehteile schieben.

## 8.5 Sonde/Schlauch

Sonde und Schlauch sollten, abhängig von der Benutzung des Gerätes, regelmäßig gereinigt werden, um Partikelablagerungen zu entfernen und vorzeitigen Verschleiß durch Korrosion zu verhindern. Der Schlauch kann nach Lösen aller Steckverbindungen am Gerät und an dem Sondengriffstück gereinigt werden.

Die O-Ringe der Schlauchanschlüsse sollten gelegentlich leicht mit säurefreiem Schmiermittel eingefettet werden.

# \Lambda VORSICHT

#### Beschädigung des Geräts/Transportsystems

Die heiße Abgassonde kann Schäden am Gerät oder dem Transportsystem verursachen, wenn sie mit diesen in Berührung kommt.

Sonde vor dem Verstauen abkühlen lassen.

# 8.6 SBK-System (Option)

Der PTFE-Filter im Sondenkopf sollte regelmäßig gewechselt werden.

# Technische Daten

| Messgröße                     |    | Bereich              | Genauigkeit           |
|-------------------------------|----|----------------------|-----------------------|
| O <sub>2</sub>                | EC | 0 vol. % – 21 vol. % | ±0,3 vol. %           |
| СО                            | EC | 0 ppm – 4000 ppm     | ±20 ppm / 5 % MW*     |
| CO H <sub>2</sub> - komp.     | EC | 0 ppm – 10.000 ppm   | ±20 ppm / 5 % MW*     |
| CO%                           | EC | 0 ppm – 63.000 ppm   | ±100 ppm / 5 % MW*    |
| NO                            | EC | 0 ppm – 5000 ppm     | ±5 ppm / 5 % MW*      |
| NO ExtraLow                   | EC | 0 ppm – 300 ppm      | ±2 ppm / 5 % MW*      |
| NO <sub>2</sub>               | EC | 0 ppm – 1000 ppm     | ±5 ppm / 5 % MW*      |
| NO <sub>2</sub> Low           | EC | 0 ppm – 100 ppm      | ±5 ppm / 5 % MW*      |
| SO <sub>2</sub>               | EC | 0 ppm – 5000 ppm     | ±10 ppm / 5 % MW*     |
| SO <sub>2</sub> Low           | EC | 0 ppm – 100 ppm      | ±5 ppm / 5 % MW*      |
| H <sub>2</sub>                | EC | 0 ppm – 20.000 ppm   | ±100 ppm / 5 % MW*    |
| H <sub>2</sub> S              | EC |                      | ±10 ppm / 5 % MW*     |
| CO <sub>2</sub>               | IR | 0 vol.% – 20 vol.%   | ±0,5 vol. % / 5 % MW* |
| CO <sub>2</sub>               | IR | 0 vol.% – 100 vol.%  | ±5 vol. %             |
| CH <sub>4</sub>               | IR | 0 vol.% – 5 vol.%    | ±0,2 vol. % / 5 % MW* |
| C <sub>x</sub> H <sub>y</sub> | K  | 0 vol.% – 4 vol.%    |                       |
| T-Gas                         | Т  | 0 °C – 500 °C        | ±2 °C / 1,5 % MW*     |
| T-Luft                        | PT | 0 °C – 99 °C         | ±1 °C                 |
| Differenzdruck                | D  | 0 hPa – ± 100 hPa    | ±0,5 hPa / 1 % MW*    |
| Luftdruck                     | D  | 300 hPa – 1100 hPa   | ±2 hPa                |

EC = Elektrochemischer Sensor

IR = Infrarot Sensor

K = Katalytischer Sensor

T = Thermoelement NiCr-Ni

PT = PT 2000

D = DMS Brücke

MW\* = Messwert (höherer Wert gilt)

| Berechnungsgröße  | Bereich            | Verfahren  |
|-------------------|--------------------|------------|
| CO <sub>2</sub>   | $0 - CO_{2max}$    | Berechnung |
| Wirkungsgrad      | 0 % – 120 %        | Berechnung |
| Abgasverlust      | 0 % – 99,9 %       | Berechnung |
| Luftüberschuss    | 1 – ∞              | Berechnung |
| Taupunkt          | x °C               | Berechnung |
| mg/m <sup>3</sup> | x mg/m³            | Berechnung |
| mg/kWh            | x mg/kWh           | Berechnung |
| O2 Bezug          | x % O <sub>2</sub> | Berechnung |

| Weitere Daten       |                                             |  |
|---------------------|---------------------------------------------|--|
| Stromversorgung     | 110 V – 230 V AC, intern Akku 7,4 V 3,45 Ah |  |
| Umgebungstemperatur | +5 °C – +40 °C                              |  |
| Luftfeuchtigkeit    | max. 90 % rF, nicht kondensierend           |  |
| ecom-ST             |                                             |  |
| Maße (B x H x T)    | ca. 483 (19") mm x 266 (6HE) mm x 196 mm    |  |
| Gewicht             | ca. 8,6 kg                                  |  |
| Schutzgehäuse       |                                             |  |
| Maße (B x H x T)    | ca. 600 mm x 350 mm x 265 mm                |  |
| Gewicht             | ecom-ST mit Schutzgehäuse ca. 25 kg         |  |

## HINWEIS

Technische Änderungen vorbehalten! (Stand Juli 2021)

# Entsorgung

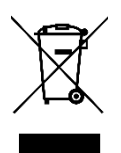

- Verbrauchte Batterien an den dafür vorgesehenen Sammelstellen abgeben.
- Verpackungsmaterial umweltgerecht entsorgen.
- Altgeräte müssen durch eine autorisierte Stelle umweltgerecht entsorgt werden.

## HINWEIS

Auf Wunsch nehmen wir Altgeräte zurück und entsorgen diese umweltgerecht.

# FAQ

| Wo finde ich wichtige<br>Geräteinformationen?                | Mit der Info-Taste (Menü Kontrolle)<br>lassen sich alle wichtigen<br>Geräteinformationen abrufen:<br>• Gerätenummer<br>• Service-Telefonnummer<br>• Sensorspannungen<br>• Sensorinformationen<br>• Fehler Zähler<br>• Betriebsstunden usw. |
|--------------------------------------------------------------|----------------------------------------------------------------------------------------------------|
| Das Gerät zeigt die Fehlermeldung<br>"O2 sensor mV too low"  | Das Sensormodul muss getauscht werden.                                                                                                    |
| Das Gerät zeigt die Fehlermeldung<br>"xx sensor mV too high" | Das Sensormodul muss getauscht werden.                                                                                                    |

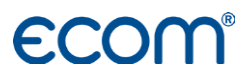

ecom GmbH Am Großen Teich 2 D-58640 Iserlohn info@ecom.de www.ecom.de

Telefon:+49 2371 945-5 Fax: +49 2371 40305